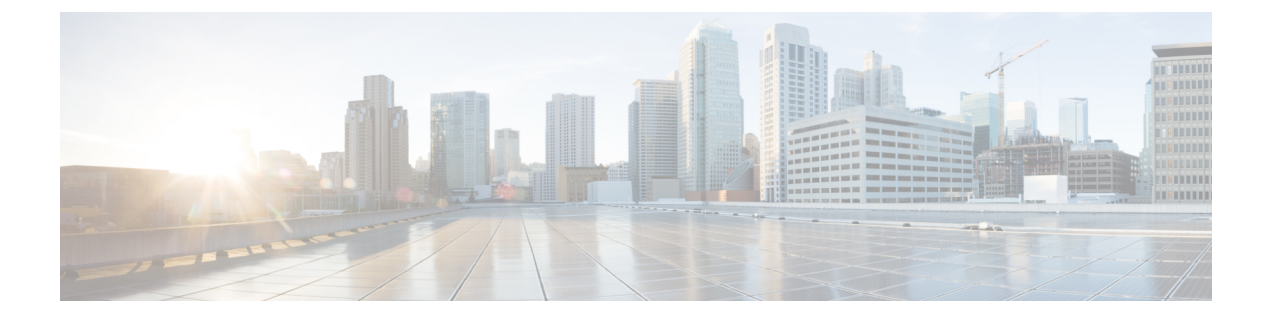

# 予備チェックの実行

コンソールに正常にログインしたら、予備チェックを実行してデフォルト設定を確認する必要 があります。チェックの実行時に設定の問題が検出された場合は、さらに設定を行う前に修正 を行ってください。予備チェックの内容は次のとおりです。

- •ハードウェアモジュールのステータスの確認 (1ページ)
- •ノードステータスの確認 (1ページ)
- ソフトウェアバージョンの確認(3ページ)
- •ファームウェアバージョンの確認(4ページ)
- •インターフェイスステータスの確認 (6ページ)

# ハードウェア モジュールのステータスの確認

ハードウェア モジュールには RP、ファン トレイなどがあります。ルータには複数のハード ウェア モジュールが取り付けられています。すべてのハードウェア モジュールが正しく取り 付けられて動作していることを確認するには、次のタスクを実行します。

## 始める前に

必要なハードウェアモジュールがすべてルータに取り付けられていることを確認します。

# ノード ステータスの確認

ルータ上の各カードはノードを表します。ノードの動作ステータスは、show platform コマン ドを使用して確認します。このコマンドは、XR およびシステム管理モードの両方の CLI で個 別に実行します。

手順

#### ステップ1 show platform

例:

RP/0/RP0/CPU0:router#show platform

XR EXEC モードで show platform コマンドを実行すると、さまざまな RP および LC で動作している XR コンソールのステータスが表示されます。

RP/0/RP0/CPU0:ios#show platform Wed Mar 13 22:35:22.679 IST

| Node              | Туре                 | State       | Config state |
|-------------------|----------------------|-------------|--------------|
| 0/0/CPU0          | A900-IMA8CS1Z-M      | OPERATIONAL | NSHUT        |
| 0/1/CPU0          | A900-IMA8CS1Z-M      | OPERATIONAL | NSHUT        |
| 0/2/CPU0          | A900-IMA8CS1Z-M      | OPERATIONAL | NSHUT        |
| 0/3/CPU0          | A900-IMA8CS1Z-M      | OPERATIONAL | NSHUT        |
| 0/4/CPU0          | A900-IMA8Z           | OPERATIONAL | NSHUT        |
| 0/5/CPU0          | A900-IMA8Z           | OPERATIONAL | NSHUT        |
| 0/7/CPU0          | N560-IMA2C           | OPERATIONAL | NSHUT        |
| 0/9/CPU0          | N560-IMA2C           | OPERATIONAL | NSHUT        |
| 0/10/CPU0         | A900-IMA8Z           | OPERATIONAL | NSHUT        |
| 0/11/CPU0         | A900-IMA8Z           | OPERATIONAL | NSHUT        |
| 0/12/CPU0         | A900-IMA8CS1Z-M      | OPERATIONAL | NSHUT        |
| 0/13/CPU0         | A900-IMA8CS1Z-M      | OPERATIONAL | NSHUT        |
| 0/14/CPU0         | A900-IMA8CS1Z-M      | OPERATIONAL | NSHUT        |
| 0/15/CPU0         | A900-IMA8CS1Z-M      | OPERATIONAL | NSHUT        |
| 0/RP0/CPU0        | N560-RSP4-E(Active)  | IOS XR RUN  | NSHUT        |
| 0/RP1/CPU0        | N560-RSP4-E(Standby) | IOS XR RUN  | NSHUT        |
| 0/FT0/CPU0        | N560-FAN-H           | OPERATIONAL | NSHUT        |
| 0/PM0/CPU0        | A900-PWR1200-A       | OPERATIONAL | NSHUT        |
| 0/PM2/CPU0        | A900-PWR1200-A       | OPERATIONAL | NSHUT        |
| RP/0/RP0/CPU0:ios |                      |             |              |

すべての RP が表示され、それぞれの状態が OPERATIONAL であることを確認します。これ は、XR コンソールがカード上で動作していることを示します。

## ステップ2 admin

## 例:

RP/0/RP0/CPU0:router# admin

モードを開始します。

## ステップ**3** show platform

#### 例:

sysadmin-vm:0 RPO#show platform

システム管理 EXECモードで show platform コマンドを実行すると、ルータ上のカード(RP、、IM、)、およびハードウェア モジュール (ファン トレイ) などのすべてのハードウェア ユニットのステータスが表示されます。

次に、単一シャーシシステムでの例を示します。

sysadmin-vm:0\_RPO# show platform
Thu Mar 28 08:19:08.640 UTC+00:00

| Location | Card Type        | HW State    | SW State | Config State |
|----------|------------------|-------------|----------|--------------|
| 0/0      | NCS4200-1T16G-PS | OPERATIONAL | N/A      | NSHUT        |
| 0/1      | NCS4200-1T16G-PS | OPERATIONAL | N/A      | NSHUT        |
| 0/2      | NCS4200-1T16G-PS | OPERATIONAL | N/A      | NSHUT        |
| 0/3      | NCS4200-1T16G-PS | OPERATIONAL | N/A      | NSHUT        |
| 0/4      | A900-IMA8Z       | OPERATIONAL | N/A      | NSHUT        |
| 0/5      | A900-IMA8Z       | OPERATIONAL | N/A      | NSHUT        |

| )/7   | N560-IMA2C       | OPERATIONAL | N/A         | NSHUT |
|-------|------------------|-------------|-------------|-------|
| )/9   | N560-IMA2C       | OPERATIONAL | N/A         | NSHUT |
| 0/10  | A900-IMA8Z       | OPERATIONAL | N/A         | NSHUT |
| )/11  | A900-IMA8Z       | OPERATIONAL | N/A         | NSHUT |
| )/12  | NCS4200-1T16G-PS | OPERATIONAL | N/A         | NSHUT |
| 0/13  | NCS4200-1T16G-PS | OPERATIONAL | N/A         | NSHUT |
| 0/14  | NCS4200-1T16G-PS | OPERATIONAL | N/A         | NSHUT |
| )/15  | NCS4200-1T16G-PS | OPERATIONAL | N/A         | NSHUT |
| )/RPO | N560-RSP4-E      | OPERATIONAL | OPERATIONAL | NSHUT |
| )/RP1 | N560-RSP4-E      | OPERATIONAL | OPERATIONAL | NSHUT |
| )/FT0 | N560-FAN-H       | OPERATIONAL | N/A         | NSHUT |
| )/PMO | A900-PWR1200-A   | OPERATIONAL | N/A         | NSHUT |
| )/PM2 | A900-PWR1200-A   | OPERATIONAL | N/A         | NSHUT |
|       |                  |             |             |       |

#### sysadmin-vm:0\_RP0#

ルータに取り付けられたすべてのカードが結果に表示されていることを確認します。LC/IMお よびRPのソフトウェアステータス、FTおよび電源モジュールのハードウェアステータスは、 「OPERATIONAL」である必要があります。ハードウェアおよびソフトウェアの各状態を次に 示します。

ハードウェアの状態

- OPERATIONAL:カードは正常に動作しており、完全に機能します。
- POWERED ON:電源がオンで、カードが起動しています。
- FAILED: カードは電源がオンになっていますが、内部障害が発生しています。
- PRESENT:カードはシャットダウン状態です。
- OFFLINE:ユーザによってカードの状態がオフラインに変更されています。診断のために カードにアクセスできます。

ソフトウェアの状態

- OPERATIONAL: ソフトウェアは正常に動作しており、完全に機能します。
- •SW INACTIVE:ソフトウェアは完全には動作していません。
- •FAILED:ソフトウェアは動作していますが、カードに内部障害が発生しています。

# ソフトウェア バージョンの確認

ルータには、プリインストールされた Cisco IOS XR ソフトウェアが付属しています。ソフト ウェアの最新バージョンがインストールされていることを確認します。新しいバージョンを使 用できる場合は、システムアップグレードを実行してください。これにより新しいバージョン のソフトウェアがインストールされ、ルータに最新の機能セットが提供されます。

ルータで実行されている Cisco IOS XR ソフトウェアのバージョンを確認するには、次のタス クを実行します。 手順

#### show version

#### 例:

RP/0/RP0/CPU0:router# show version

ルータにインストールされている各種ソフトウェア コンポーネントのバージョンを表示しま す。結果には、Cisco IOS XR ソフトウェアとその各種コンポーネントのバージョンが含まれま す。

#### 例

#### 次のタスク

結果を確認して、システムアップグレードまたは追加のパッケージインストールが必要かど うかを特定します。必要な場合は、「システムアップグレードの実行および機能パッケージの インストール」の章のタスクを参照してください。

# ファームウェア バージョンの確認

ルータのさまざまなハードウェアコンポーネントのファームウェアは、インストールされている Cisco IOS XR イメージと互換性がある必要があります。互換性がないと、ルータの誤動作を引き起こす可能性があります。ファームウェアバージョンを確認するには、次のタスクを実行します。

FPD Versions

#### 手順

#### show hw-module fpd

## 例:

RP/0/RP0/CPU0:N560\_SYSPSV#show hw-module fpd Wed Mar 13 22:35:40.387 IST

| Location | Card type        | HWver | FPD device | ATR | Status  | Running | Programd |
|----------|------------------|-------|------------|-----|---------|---------|----------|
| 0/0      | NCS4200-1T16G-PS | 0.0   | IMFPGA     |     | CURRENT | 1.76    | 1.76     |
| 0/1      | NCS4200-1T16G-PS | 0.0   | IMFPGA     |     | CURRENT | 1.76    | 1.76     |
| 0/2      | NCS4200-1T16G-PS | 0.0   | IMFPGA     |     | CURRENT | 1.76    | 1.76     |
| 0/3      | NCS4200-1T16G-PS | 0.0   | IMFPGA     |     | CURRENT | 1.76    | 1.76     |
| 0/4      | A900-IMA8Z       | 0.0   | IMFPGA     |     | CURRENT | 17.02   | 17.02    |
| 0/5      | A900-IMA8Z       | 0.0   | IMFPGA     |     | CURRENT | 17.02   | 17.02    |
| 0/7      | N560-IMA2C       | 0.0   | IMFPGA     |     | CURRENT | 3.04    | 3.04     |
| 0/9      | N560-IMA2C       | 0.0   | IMFPGA     |     | CURRENT | 3.04    | 3.04     |
| 0/10     | A900-IMA8Z       | 0.0   | IMFPGA     |     | CURRENT | 17.02   | 17.02    |

| A900-IMA8Z       | 0.0                                                                                                    | IMFPGA                                                                                                    | CURRENT                                                                                                    | 17.02                                                                                                    | 17.02                                                                                                    |
|------------------|----------------------------------------------------------------------------------------------------|----------------------------------------------------------------------------------------------------|----------------------------------------------------------------------------------------------------|----------------------------------------------------------------------------------------------------|----------------------------------------------------------------------------------------------------|
| NCS4200-1T16G-PS | 0.0                                                                                                    | IMFPGA                                                                                                    | CURRENT                                                                                                    | 1.76                                                                                                    | 1.76                                                                                                    |
| NCS4200-1T16G-PS | 0.0                                                                                                    | IMFPGA                                                                                                    | CURRENT                                                                                                    | 1.76                                                                                                    | 1.76                                                                                                    |
| NCS4200-1T16G-PS | 0.0                                                                                                    | IMFPGA                                                                                                    | CURRENT                                                                                                    | 1.76                                                                                                    | 1.76                                                                                                    |
| NCS4200-1T16G-PS | 0.0                                                                                                    | IMFPGA                                                                                                    | CURRENT                                                                                                    | 1.76                                                                                                    | 1.76                                                                                                    |
| N560-RSP4-E      | 0.0                                                                                                    | IOFPGA                                                                                                    | CURRENT                                                                                                    | 0.53                                                                                                    | 0.53                                                                                                    |
| N560-RSP4-E      | 0.0                                                                                                    | PRIMARY-BIOS                                                                                                    | CURRENT                                                                                                    | 0.14                                                                                                    | 0.14                                                                                                    |
| N560-RSP4-E      | 0.0                                                                                                    | IOFPGA                                                                                                    | CURRENT                                                                                                    | 0.53                                                                                                    | 0.53                                                                                                    |
| N560-RSP4-E      | 0.0                                                                                                    | PRIMARY-BIOS                                                                                                    | CURRENT                                                                                                    | 0.14                                                                                                    | 0.14                                                                                                    |
| N560-FAN-H       | 0.256                                                                                                    | PSOC                                                                                                    | CURRENT                                                                                                    | 2.01                                                                                                    | 2.01                                                                                                    |
| A900-PWR1200-A   | 0.0                                                                                                    | PriMCU                                                                                                    | NOT READY                                                                                                    | 0.00                                                                                                    | 0.00                                                                                                    |
| A900-PWR1200-A   | 0.0                                                                                                    | SecMCU                                                                                                    | NOT READY                                                                                                    | 0.00                                                                                                    | 0.00                                                                                                    |
| A900-PWR1200-A   | 0.0                                                                                                    | PriMCU                                                                                                    | NOT READY                                                                                                    | 0.00                                                                                                    | 0.00                                                                                                    |
| A900-PWR1200-A   | 0.0                                                                                                    | SecMCU                                                                                                    | NOT READY                                                                                                    | 0.00                                                                                                    | 0.00                                                                                                    |
|                  | A900-IMA8Z<br>NCS4200-IT16G-PS<br>NCS4200-IT16G-PS<br>NCS4200-IT16G-PS<br>NCS4200-IT16G-PS<br>N560-RSP4-E<br>N560-RSP4-E<br>N560-RSP4-E<br>N560-RSP4-E<br>N560-FAN-H<br>A900-PWR1200-A<br>A900-PWR1200-A<br>A900-PWR1200-A | A900-IMA8Z         0.0           NCS4200-IT16G-PS         0.0           NCS4200-IT16G-PS         0.0           NCS4200-IT16G-PS         0.0           NCS4200-IT16G-PS         0.0           NCS4200-IT16G-PS         0.0           NS60-RSP4-E         0.0           N560-RSP4-E         0.0           N560-RSP4-E         0.0           N560-RSP4-E         0.0           N560-RSP4-E         0.0           N560-RSP4-E         0.0           N560-RSP4-E         0.0           N560-RSP4-E         0.0           A900-PWR1200-A         0.0           A900-PWR1200-A         0.0           A900-PWR1200-A         0.0           A900-PWR1200-A         0.0 | A900-IMA82       0.0       IMFPGA         NCS4200-IT16G-PS       0.0       IMFPGA         NCS4200-IT16G-PS       0.0       IMFPGA         NCS4200-IT16G-PS       0.0       IMFPGA         NCS4200-IT16G-PS       0.0       IMFPGA         NCS4200-IT16G-PS       0.0       IMFPGA         NS60-RSP4-E       0.0       IOFPGA         N560-RSP4-E       0.0       PRIMARY-BIOS         N560-RSP4-E       0.0       IOFPGA         N560-RSP4-E       0.0       PRIMARY-BIOS         N560-RSP4-E       0.0       PRIMARY-BIOS         N560-RSP4-E       0.0       PRIMARY-BIOS         N560-RSP4-E       0.0       PRIMARY-BIOS         N560-RSP4-E       0.0       PRIMARY-BIOS         N560-RSP4-E       0.0       PRIMARY-BIOS         N560-RSP4-E       0.0       PRIMARY-BIOS         N560-FAN-H       0.256       PSOC         A900-PWR1200-A       0.0       PriMCU         A900-PWR1200-A       0.0       PriMCU         A900-PWR1200-A       0.0       SecMCU | A900-IMA8Z         0.0         IMFPGA         CURRENT           NCS4200-IT16G-PS         0.0         IMFPGA         CURRENT           NCS4200-IT16G-PS         0.0         IMFPGA         CURRENT           NCS4200-IT16G-PS         0.0         IMFPGA         CURRENT           NCS4200-IT16G-PS         0.0         IMFPGA         CURRENT           NCS4200-IT16G-PS         0.0         IMFPGA         CURRENT           NCS4200-IT16G-PS         0.0         IMFPGA         CURRENT           NS60-RSP4-E         0.0         IOFPGA         CURRENT           N560-RSP4-E         0.0         PRIMARY-BIOS         CURRENT           N560-RSP4-E         0.0         IOFPGA         CURRENT           N560-RSP4-E         0.0         PRIMARY-BIOS         CURRENT           N560-RSP4-E         0.0         PRIMARY-BIOS         CURRENT           N560-RSP4-E         0.0         PRIMARY-BIOS         CURRENT           N560-RSP4-E         0.0         PRIMARY-BIOS         CURRENT           N560-FAN-H         0.256         PSOC         CURRENT           A900-PWR1200-A         0.0         PriMCU         NOT READY           A900-PWR1200-A         0.0         PriMCU | A900-IMA8Z       0.0       IMFPGA       CURRENT       17.02         NCS4200-IT16G-PS       0.0       IMFPGA       CURRENT       1.76         NCS4200-IT16G-PS       0.0       IMFPGA       CURRENT       1.76         NCS4200-IT16G-PS       0.0       IMFPGA       CURRENT       1.76         NCS4200-IT16G-PS       0.0       IMFPGA       CURRENT       1.76         NCS4200-IT16G-PS       0.0       IMFPGA       CURRENT       1.76         NS60-RSP4-E       0.0       IOFPGA       CURRENT       0.53         N560-RSP4-E       0.0       PRIMARY-BIOS       CURRENT       0.14         N560-RSP4-E       0.0       IOFPGA       CURRENT       0.14         N560-RSP4-E       0.0       PRIMARY-BIOS       CURRENT       0.14         N560-RSP4-E       0.0       PRIMARY-BIOS       CURRENT       2.01         A900-PWR1200-A       0.0       PriMCU       NOT READY       0.00         A900-PWR1200-A       0.0       SecMCU       NOT READY       0.00         A900-PWR1200-A       0.0       SecMCU       NOT READY       0.00         A900-PWR1200-A       0.0       SecMCU       NOT READY       0.00 |

ルータで検出されたハードウェア モジュールのリストを表示します。

(注) このコマンドは、XR VM とシステム管理 VM の両方のモードで実行できます。

上記の出力で重要なフィールドは次のとおりです。

- FPD Device: IO FPGA、IM FPGA、BIOS などのハードウェア コンポーネントの名前。
- Status:ファームウェアのアップグレードステータス。それぞれの状態については次のとおりです。
  - CURRENT:ファームウェアバージョンは最新バージョンです。
  - READY: FPD のファームウェアはアップグレード可能な状態です。
  - NOT READY: FPD のファームウェアはアップグレード可能な状態ではありません。
  - NEED UPGD: インストール済みのイメージで新しいファームウェアバージョンを利用できます。アップグレードすることが推奨されます。
  - RLOAD REQ:アップグレードが完了していて、ISO イメージのリロードが必要です。
  - UPGD DONE:ファームウェアアップグレードが正常に行われました。
  - UPGD FAIL:ファームウェアアップグレードが失敗しました。
  - •BACKIMG:ファームウェアが破損しています。ファームウェアを再インストールしてください。
  - UPGD SKIP: インストール済みファームウェアのバージョンが、イメージで利用可能 なバージョンよりも上位であるため、アップグレードがスキップされました。
- Running: FPD で現在実行中のファームウェアのバージョン。
- Programmd:モジュールにプログラミングされている FPD のバージョン。

#### 次のタスク

 config モードで upgrade hw-module location all fpd コマンドを使用して、必要なファーム ウェアをアップグレードします。個々の FPD を選択して更新することも、すべてをまと めて更新することもできます。FPD アップグレードを有効にするには、ルータの電源を再 投入する必要があります。

(注) BIOS と IOFPGA のアップグレードには、新しいバージョンを有効にするためにルータの電源の再投入が必要です。

# インターフェイス ステータスの確認

ルータが起動すると、使用可能なすべてのインターフェイスがシステムによって検出されま す。インターフェイスが検出されない場合、ユニットの異常を示している可能性があります。 検出されたインターフェイスの数を確認するには、次のタスクを実行します。

### 手順

#### show ipv4 interface summary

#### 例:

RP/0/RP0/CPU0:router#show ipv4 interface summary

ルータの初回起動時には、すべてのインターフェイスが「未割り当て」の状態です。結果に表示されるインターフェイスの総数が、ルータに存在するインターフェイスの実際の数と一致することを確認してください。

上記の結果について説明します。

- Assigned: IP アドレスがインターフェイスに割り当てられています。
- Unnumbered:ルータの他のインターフェイスにすでに設定された IP アドレスを借用して いるインターフェイスです。
- Unassigned: IP アドレスはインターフェイスに割り当てられていません。

また、XR EXEC モードで show interfaces brief および show interfaces summary コマンドを使用 し、インターフェイス ステータスを確認することもできます。